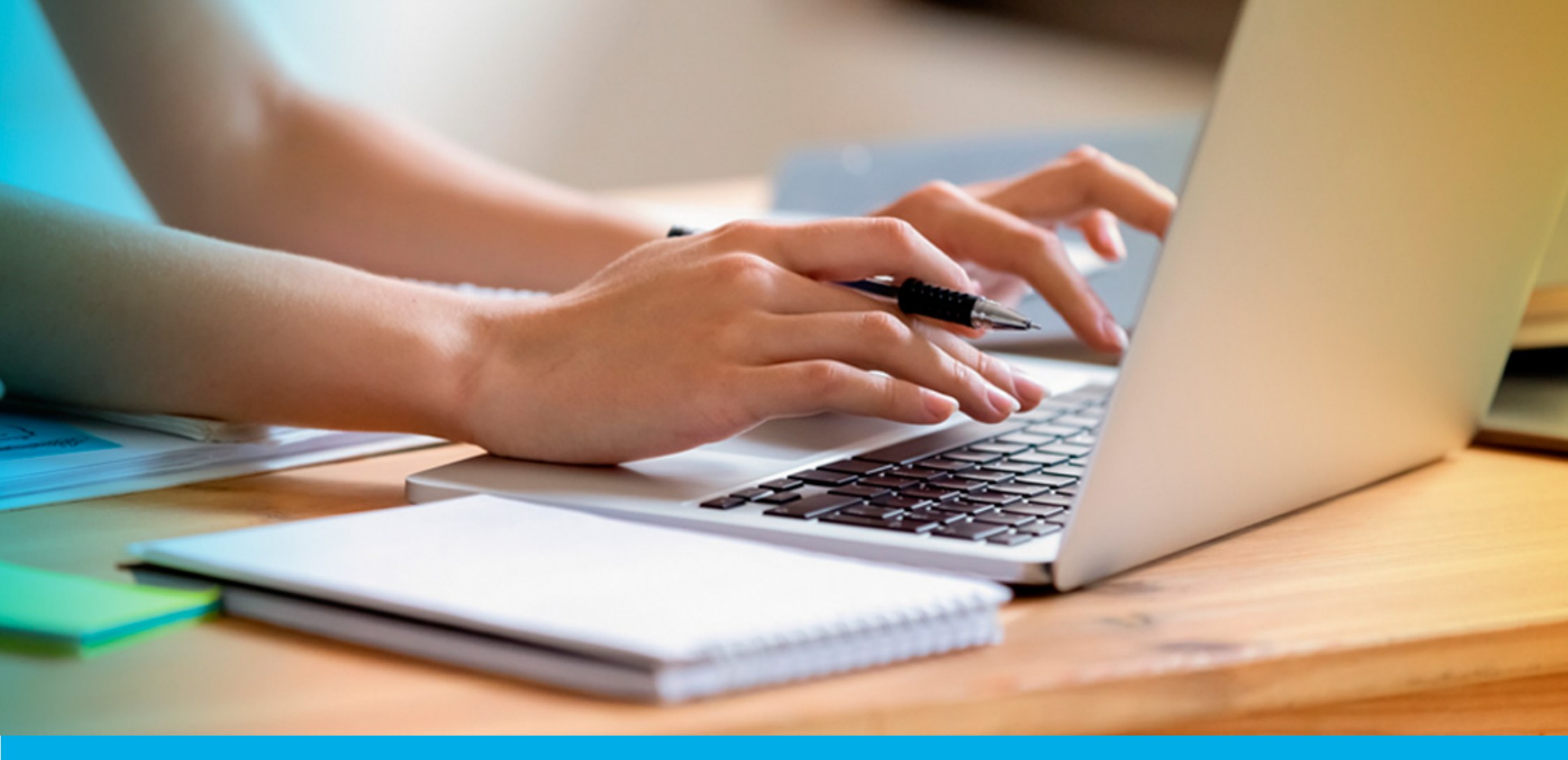

¿CÓMO PRESENTAR LA DECLARACIÓN JURADA ANUAL – PRODUCTORES DE SEGUROS?

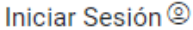

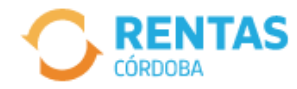

— COVID-19

Más información

#### Ayudas económicas y financieras para actividades restringidas

Conocé los destinatarios, beneficios y requisitos.

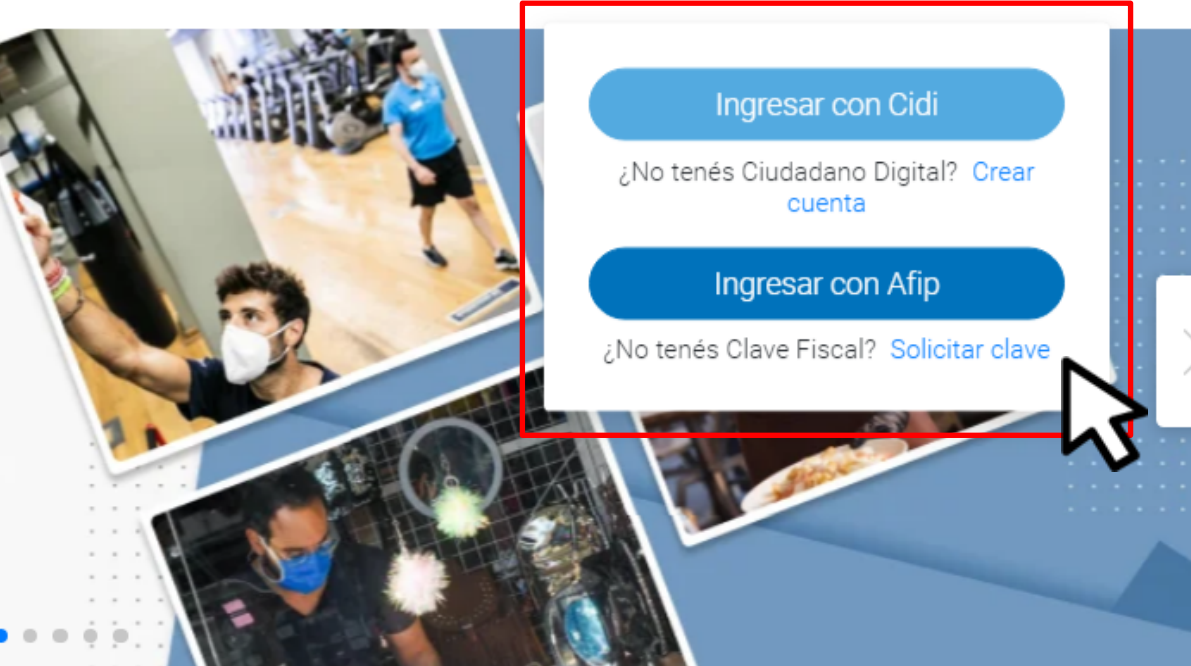

Ahora es más fácil...

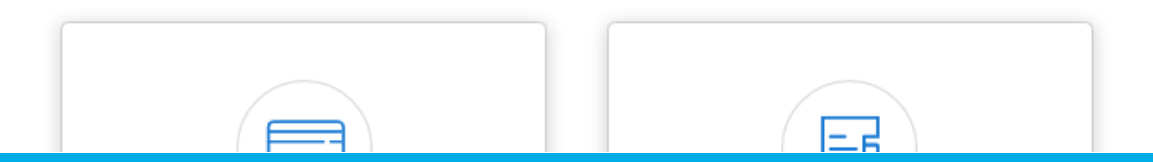

INICIÁ SESIÓN EN rentascordoba.gob.ar

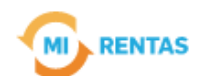

#### $\bigcirc$ Regular $\sim$

| Inicio     | Impuestos          | Gestiones 🔻                 | Page             | os Domicilio Fiscal Electrónico | Débitos | Declaraciones Juradas |
|------------|--------------------|-----------------------------|------------------|---------------------------------|---------|-----------------------|
| $\bigcirc$ | Recordá estar al d | Consulta de Ge<br>Nueva Ges | estiones<br>tión | conómicas.                      |         |                       |

#### Mis impuestos

A Notificaciones

#### Tus cuotas a pagar

Realizá la Solicitud de Beneficios Covid-19 o accedé a más información

No tenés vencimientos dentro de los próximos 30 días.

#### Estado de mis impuestos

Ver estados de mis impuestos

# EN TRÁMITES, INGRESÁ A **"NUEVA GESTIÓN"**

## EN INGRESOS BRUTOS, SELECCIONÁ "PRESENTACIÓN DE DECLARACIÓN Y PAGO"

|   | Seleccioná la gestión que que     | rés realizar                  |             |                                              |        |                          |                             |   |
|---|-----------------------------------|-------------------------------|-------------|----------------------------------------------|--------|--------------------------|-----------------------------|---|
|   |                                   | ¿Qué gestión queré            | s realizar? |                                              |        |                          |                             |   |
|   |                                   | Ej: compensac                 | ión         |                                              |        | Buscar                   |                             |   |
| < | Automotor<br>Autos, motos y otros | Inmobiliario<br>Urbano, rural | y otros     | S Ingresos brutos<br>Régimen general y otros | Embaro | aciones<br>botes y otros | Sellos<br>Actos y contratos |   |
|   |                                   |                               |             |                                              |        |                          |                             |   |
|   | CANCELACIÓN DE MEDIDAS CAUTELARES |                               | COM         | COMPENSACIÓN                                 |        | CONCURSO Y               | QUIEBRA                     | : |
|   | CONSULTA DE INSCRIPCIÓN           | N IIBB                        | COM         | NSULTA DE RETENCIONES Y<br>CEPCIONES         | :      | CONSULTA DE              | SITUACIÓN FISCAL            | : |
| C | CONSTANCIAS                       |                               |             |                                              |        |                          |                             | ~ |
| E | XENCIONES                         |                               |             |                                              |        |                          |                             | ~ |
| F | PECUARIO                          |                               |             |                                              |        |                          |                             | ~ |
| F | PRESENTACION DE DE                | CLARACION Y                   | PAGO        |                                              |        |                          |                             | ~ |

Gestiones

# EN LA MISMA PANTALLA, SELECCIONÁ PRESENTACIÓN DE DECLARACIÓN JURADA ANUAL – RÉGIMEN LOCAL Y HACÉ CLIC EN "INICIAR GESTIÓN"

| EXCLUSIÓN AL RÉGIMEN SIMPLIFICADO                          | :       | EXCLUSION O REDUCCION DE ALICUOTA DEL<br>RÉGIMEN DE RECAUDACIÓN | : |
|------------------------------------------------------------|---------|-----------------------------------------------------------------|---|
| LIQUIDAR DIFERENCIAS DE IMPUESTOS                          | :       | PAGAR CON TRANSFERENCIA DE TIPA PAGO NO INGRESADO               | : |
| TRANSFERENCIA DE CRÉDITO                                   | :       | VALIDACIÓN DE RECTIFICATIVA EN MENOS                            |   |
| CONSTANCIAS                                                |         |                                                                 | ~ |
| EXENCIONES                                                 |         |                                                                 | ~ |
| PECUARIO                                                   |         |                                                                 | ~ |
| PRESENTACION DE DECLARACIO                                 | ON Y PA | AGO                                                             | • |
| PAGO RÉGIMEN ESPECIAL DE RETENCIÓN<br>SUJETOS DEL EXTERIOR | :       | PRESENTACIÓN DE DECLARACIÓN JURADA<br>ANUAL - RÉGIMEN LOCAL     |   |
| REDUCCION DE ALICUOTA                                      |         | Consultar guía                                                  | ~ |
|                                                            |         |                                                                 |   |

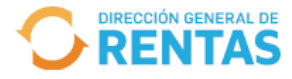

CUIT XXXXXXXXXXX Denominación XXXXX XXXXXX

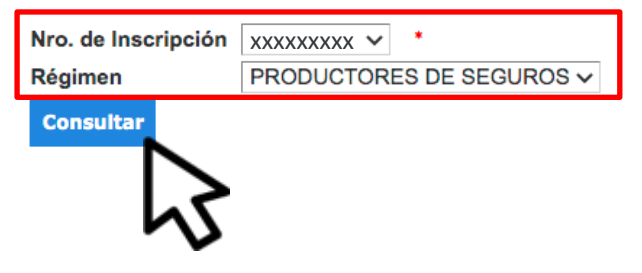

# INDICÁ EL NÚMERO DE INSCRIPCIÓN Y RÉGIMEN CORRESPONDIENTE Y HACÉ CLIC EN "CONSULTAR"

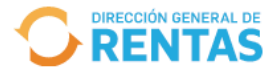

CUIT XXXXXXXXX Denominación XXXXX XXXXXX Nro. de Inscripción XXXXXXXXX

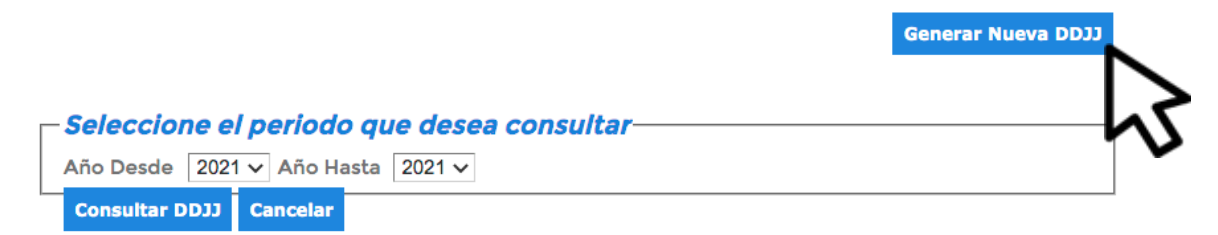

Año Nro. Pres. Fecha de Presentación Estado

#### HACÉ CLIC EN "GENERAR NUEVA DDJJ"

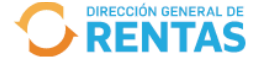

#### Presentación de Declaraciones Juradas

CUIT XXXXXXXXXX Denominación XXXXX XXXXXX Nro. de Inscripción XXXXX XXXXXXX

| Periodo que desea liquidar<br>Periodo 2020 V Crear DDJJ |  |
|---------------------------------------------------------|--|
| 5                                                       |  |
| Total de Ingresos 0,00                                  |  |
| Fecha de Vencimiento //                                 |  |
| Guardar Parcial Presentar Cancelar Trámite              |  |

# INDICÁ EL **PERÍODO** QUE DESEAS LIQUIDAR Y HACÉ CLIC EN **"CREAR DDJJ"**

| Archivo      | Seleccionar archivo Ret | tenciones       |                  |                 |  |
|--------------|-------------------------|-----------------|------------------|-----------------|--|
| Subir Arc    | hivo                    |                 |                  |                 |  |
| ID# A        | chi bre Cantid          | ad Válidas Invá | lidas Op. Válida | s Op. Inválidas |  |
|              | 5                       |                 |                  |                 |  |
|              | •                       |                 |                  |                 |  |
|              |                         |                 |                  |                 |  |
|              |                         |                 |                  |                 |  |
|              |                         |                 |                  |                 |  |
|              |                         |                 |                  |                 |  |
| rar Total de | Operaciones Validas     |                 |                  |                 |  |
|              |                         |                 |                  |                 |  |
|              |                         |                 |                  |                 |  |
|              |                         |                 |                  |                 |  |
|              |                         |                 |                  |                 |  |
|              |                         |                 |                  |                 |  |

**Guardar Parcial** 

Presentar

Cancelar Trámite

### ADJUNTÁ EL ".txt" CON LAS RETENCIONES Y HACÉ CLIC EN "SUBIR ARCHIVO"

| Archivo<br>Subir A | Seleccionar arc                                 | hivo No se eligió a | archivo                       |                  |              |  |
|--------------------|-------------------------------------------------|---------------------|-------------------------------|------------------|--------------|--|
| 1D# 4              | rchivo Nombre<br>TENCIONES-01-<br>0201218550578 | Cantidad Válio      | las Inválidas Op. 7<br>13 0 🔀 | Válidas Op. Invá | ilidas<br>Si |  |
|                    |                                                 |                     |                               |                  |              |  |
|                    |                                                 |                     |                               |                  |              |  |
| r Total d          | e Operaciones Vali                              | das                 |                               |                  |              |  |
|                    |                                                 |                     |                               |                  |              |  |
|                    |                                                 |                     |                               |                  |              |  |

# VERIFICÁ QUE LAS OPERACIONES SE HAYAN CARGADO CORRECTAMENTE. DE SER ASÍ, HACÉ CLIC EN "**PRESENTAR**"

|                                                 | Sr. Contribuyente, el ingreso de los datos en el sistema se procesará automáticamente.                                                                                                    |
|-------------------------------------------------|----------------------------------------------------------------------------------------------------|
|                                                 | Confirmar                                                                                                    |
| Periodo 2020                                    | Presentación 2 Regimen PRODUCTORES DE SEGUROS                                                                                                    |
| Productores de Seguros                          |                                                                                                    |
| Subir Archivo ID# Archivo 2 RETENCIÓN 202012185 | Nombre       Cantidad       Válidas       Inválidas       Op. Válidas       Op. Inválidas         NES-01-<br>550578       13       13       0       Image: Control of the second second secon |
|                                                 |                                                                                                    |
|                                                 |                                                                                                    |
|                                                 |                                                                                                    |
| Mostrar Total de Operad                         | ciones Validas                                                                                                    |
| Mostrar Total de Operad                         | ciones Validas                                                                                                    |
| Mostrar Total de Operad                         | ciones Validas                                                                                                    |

#### CLIC EN "CONFIRMAR"

|  | FINANZAS | CÓRDOBA |  |
|--|----------|---------|--|
|--|----------|---------|--|

#### DECLARACION JURADA ANUAL INFORMATIVA IMPUESTOS SOBRE LOS INGRESOS BRUTOS CONSTANCIA DE PRESENTACION

F-319 Rev.00 Solo Presentación

|                                                                                                    |  |                        |                 | Hoja 1/1                    |  |  |
|----------------------------------------------------------------------------------------------------|--|------------------------|-----------------|-----------------------------|--|--|
| RÉGIMEN<br>Productor de Seguro                                                                                                   |  | N° DE INSC<br>XXXXX    | RIPCION<br>XXXX | FECHA EMISION<br>14/06/2021 |  |  |
| APELLIDO Y NOMBRE: XXXX XXXXXX<br>Domicilio Fiscal: XXXX XXXXX<br>Código Postal: XXXX Provincia: CORDOBA                         |  |                        |                 |                             |  |  |
| Domicilio Fiscal del Rol:       GRAL LAS HERAS 158       CENTRO         Código Postal:       2657       Provincia:       CORDOBA |  |                        |                 |                             |  |  |
| Año: 2020                                                                                                    |  | Secuencia:             |                 |                             |  |  |
| Mes                                                                                                    |  | Ingresos \ Retenciones |                 |                             |  |  |
| Enero                                                                                                    |  | S#########             | ·######         |                             |  |  |
| Febrero                                                                                                    |  | \$ 0.00                | )               |                             |  |  |
| Marzo                                                                                                    |  | \$ 0.00                |                 |                             |  |  |
| Abril                                                                                                    |  | \$ 0.00                | \$ 0.00         |                             |  |  |
| Мауо                                                                                                    |  | \$ 0.00                | )               |                             |  |  |
| Junio                                                                                                    |  | \$ 0.00                | )               |                             |  |  |
| Julio                                                                                                    |  | \$ 0.00                | )               |                             |  |  |
| Acosto                                                                                                    |  | e 0.00                 |                 |                             |  |  |

# iLISTO!

#### Muchas gracias.

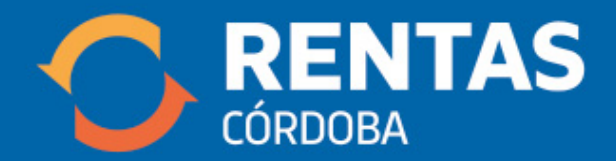

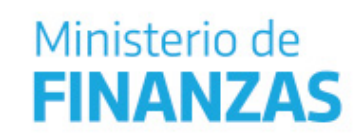

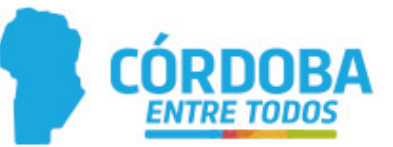